# **■** WEB 出願手続きの流れ

### 新潟産業大学附属高等学校

## 1 本校 WEB 出願システム「プラスシード」にログイン

下記 URL または右 QR コードより、本校 WEB 出願システム「プラスシー ド」にアクセスし、ログインを行ってください。

初回の方は「新規登録|ボタンからアカウント作成後にログインができ ます。また、本校オープンスクール等の申込みで本システムを利用された 方は、以前に作成したアカウントでログインしてください。

WEB 出願サイト URL https://seed.software/public/nsf h

2 「入試日程一覧」から受験する入試を選択する

3 表示される「募集要項」を確認し、出願へ進む

「受験生情報」を入力する 4

本システムに入力できない漢字がある方は、常用漢字で入力し「略字使用」ありを選択してください。 入学後に正しい漢字に修正いたします。

### 5 受験料の「支払方法」の選択し、確認画面へ進む

受験料の支払方法について、「クレジットカード」「ペイジー」「コンビニ決済」から選択できます。

コードを入力してください。

クレジットカード

追加項目としてクレジットカー 出願手続き後に送信されるメール 出願手続き後に送信されるメー ド番号・有効期限・セキュリティ にペイジーの振込先情報が記載さ れています。期限までにペイジー 番号が記載されています。期限 対応の金融機関の ATM またはネッ トバンキングでお支払いください。

ペイジー

コンビニ決済 ルにコンビニ決済に必要な受付 までに指定のコンビニでお支払

入力内容に間違いがないか確認し、利用規約に同意して送信する 6

検定料の振込み 7

「ペイジー」「コンビニ決済」を選択された方のみ

いください。

「出願完了のお知らせ」メール確認する 8

#### 「入試出願状況」から「受験票」を PDF でダウンロードし印刷する 9

受験票には試験日程・会場・持ち物などの大切なご連絡が記載されております。必ず確認して試験当日 はご持参ください。また、WEB 出願手続き終了後、出願したことを中学校の先生に報告してください。

※1 登録いただいたメールアドレスは、緊急連絡等にも利用いたします。

※2 双子など複数の志願者を追加する場合は、「アカウント情報」をご確認ください。

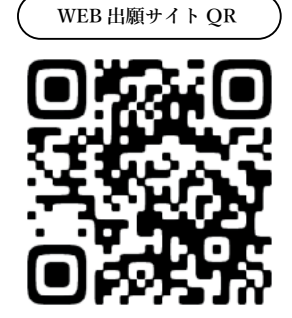